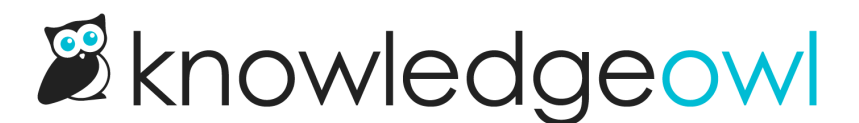

# Article callouts (New, Updated, and Video)

Last Modified on 01/09/2024 1:33 pm EST

Want to draw attention to video content, or content that is brand-new or recently updated?

KnowledgeOwl gives you several Article Callout options to do just this. Callouts are a great way to visually let your readers know about video content, newly-published content, and changes to existing content!

# **Callout display**

Callouts are displayed:

- In the table of contents next to the article
  - For New/Updated callouts, these callouts will also roll-up to the category to indicate the category contains New/Updated content
- In Article Lists
- Next to the article when it is displayed in search results (video content will display to the left; New/Updated to the right)
- In default category landing pages

## **Callout types**

There are three callout types. One is designed to identify the type of content; the others are designed to provide time-relevant notification of New/Updated content:

1. Video Content: This adds a video icon to the left of the article title. It will display until you manually remove it and will display everywhere the article title is used:

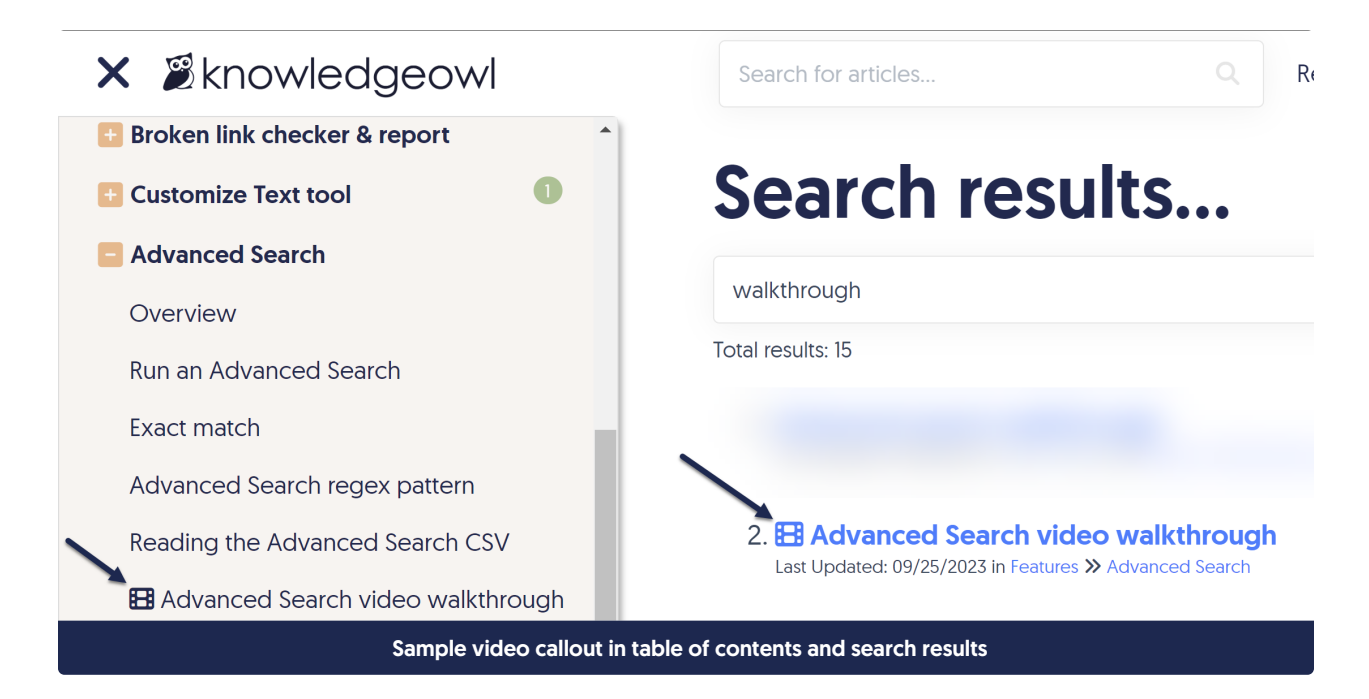

2. New: This adds a green "New" badge next to the article title and will automatically be removed after the expiration date. This callout will trigger Subscriptions notifications if that feature is enabled:

| 🗙 🖉 knowledgeowl                                               | Search for articles Q Release                                                                                                    |  |  |
|----------------------------------------------------------------|----------------------------------------------------------------------------------------------------|--|--|
| - Snippets                                                     | Soarch recults                                                                                                    |  |  |
| What is a snippet?                                             | Search results                                                                                                    |  |  |
| Create a snippet                                               | undo changes                                                                                                    |  |  |
| Copy existing snippet                                          | Total results: 582                                                                                                    |  |  |
| Using snippets                                                 |                                                                                                    |  |  |
| Undo changes to a snippet New                                  | <ol> <li>Snippet feature drop: Undo changes New<br/>Last Updated: 01/02/2024 in Release notes</li> </ol>                                  |  |  |
| Snippet Library                                                | We've just added a new option to snippets to <b>Undo chang</b><br><b>Undo changes</b> to a snippet that <b>change</b> , or see who ma     |  |  |
| Snippet use cases                                              |                                                                                                    |  |  |
| Snippet best practices                                         | 2. Undo changes to a snipper New<br>Last Updated: 01/02/2024 in Write the docs >> Snippets                                                |  |  |
| Snippet references                                             | (It works similarly to our <b>Undo changes</b> to Settings > Style f<br>Open the snippet you'd like to recover <b>changes</b> on for edit |  |  |
| Sample New callout in the table of contents and search results |                                                                                                    |  |  |

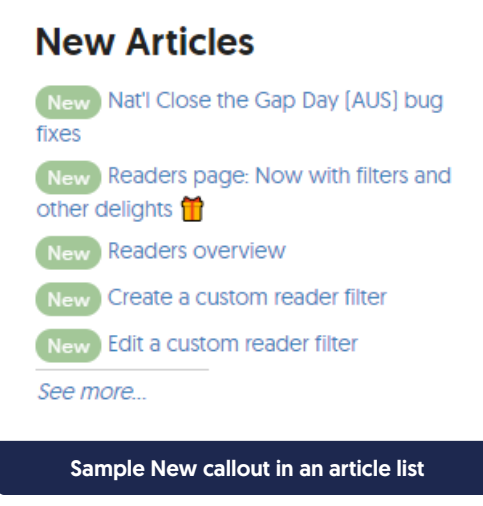

3. Updated callout: Adds a blue "Updated" badge next to the article title and is automatically removed after the expiration date. This callout will trigger Subscriptions notifications if that feature is enabled:

| 🗙 🖉 knowledgeowl                                                      | Search for articles Q Release r                                                                                                    |  |  |  |
|-----------------------------------------------------------------------|----------------------------------------------------------------------------------------------------|--|--|--|
| articles                                                              |                                                                                                    |  |  |  |
| Article settings                                                      | Search results                                                                                                    |  |  |  |
| Full and short titles                                                 | schodulo                                                                                                    |  |  |  |
| Internal note                                                         |                                                                                                    |  |  |  |
| Internal title                                                        | Total results: 27                                                                                                    |  |  |  |
| Publishing status                                                     | 1. How do I contact support?<br>Last Updated: 06/06/2023 in Account and billing » Company and product i                             |  |  |  |
| Schedule an article to be published                                   | If you need to <b>schedule</b> a support call with one of our owls, y support And if you're trying to figure out if KnowledgeOwl is |  |  |  |
| Schedule an article to be archived                                    | 2. Schedule an article to be archived Updated<br>Last Updated: 01/09/2024 in Write the docs » Articles » Article settings           |  |  |  |
| Edit or remove an article's scheduled publication or archival Updated | <b>schedule</b> in the editor your <b>scheduling</b> details hour arriv<br><b>scheduled</b> articles.                               |  |  |  |
| Article callouts (New, Updated, and<br>Video)                         | 3. Schedule an article to be published Updated<br>Last Updated: 01/09/2024 in Write the docs » Articles » Article settings          |  |  |  |
| Display Settings Updated                                              | your <b>scheduling</b> details to <b>schedule</b> in the editor The <b>sc</b><br><b>schedule</b> in the righthand column            |  |  |  |
| Automatically redirect when you                                       | _                                                                                                    |  |  |  |
| Sample Updated callout in the table of contents and search results    |                                                                                                    |  |  |  |

## **Using callouts**

To add callouts:

1. Open your article for editing.

2. Select the callout(s) you want from the Article Callouts menu:

| Article Callouts                |                        | ^ |
|---------------------------------|------------------------|---|
|                                 | No Status              |   |
| $\bigcirc$                      | NEW Article Status     |   |
| $\bigcirc$                      | UPDATED Article Status |   |
|                                 | E Video Content        |   |
| Sample Article Callouts section |                        |   |

- 3. For New or Updated status, a **Status Expiration** date will be automatically added based on your knowledge base's settings. Once the status expires, the callout is automatically removed from the article.
  - You can manually override the date by clicking in the date field and using the date picker that appears.
- 4. Be sure to Save your article. The callout is immediately visible to your readers.

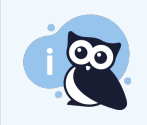

The Video Content callout can be checked in addition to any one of the No Status, New and Updated callouts.

### Setting up default expiration dates for New/Updated callouts

By default, all New and Updated callouts will expire in one week.

You can change the default used across your knowledge base:

- 1. Go to **Settings > Basic**.
- 2. Scroll to the Editor Settings section.
- 3. Change the Article Callout dropdowns to set the number and measure of your choice. (Options include numbers 1-12 and durations of days, weeks, or months.)
- 4. Save your changes.

This will update the default date that gets generated whenever a callout is added; authors can manually edit/override that date. See **Basic Settings** for more information.

Copyright © 2015 - 2024 Silly Moose, LLC. All rights reserved. Powered by KnowledgeOwl knowledge base software.